## HealthSpring CignaHealthSpringProducers.com

Cigna

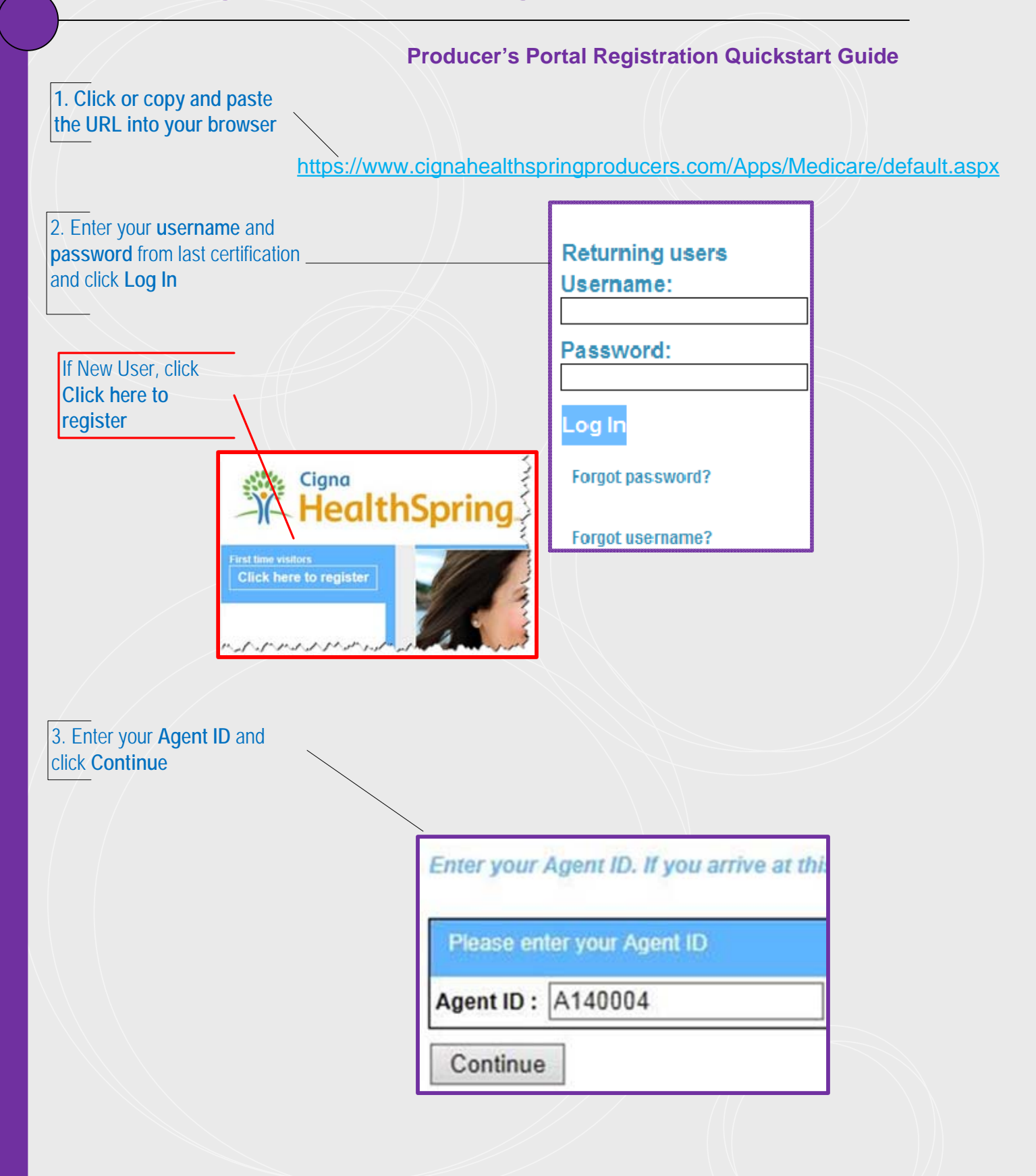

## HealthSpring CignaHealthSpringProducers.com

|                                                                                                    | Produc                                                                                                    | er's Portal Regist                                                                                                    | ration Quickstart Guide                                                                |
|----------------------------------------------------------------------------------------------------|----------------------------------------------------------------------------------------------------|----------------------------------------------------------------------------------------------------|----------------------------------------------------------------------------------------|
| 4. Confirm Last Name and                                                                                   | d click                                                                                                    |                                                                                                    |                                                                                        |
| Continue                                                                                                   |                                                                                                    |                                                                                                    |                                                                                        |
|                                                                                                    |                                                                                                    |                                                                                                    |                                                                                        |
|                                                                                                    | Enter your Agen                                                                                                    | t ID. If you arrive                                                                                                    |                                                                                        |
|                                                                                                    |                                                                                                    |                                                                                                    |                                                                                        |
|                                                                                                    | Please confirm                                                                                                    | your information                                                                                                    |                                                                                        |
|                                                                                                    | Last Name : Bu                                                                                                    | tler                                                                                                    |                                                                                        |
|                                                                                                    | Clear Agent II                                                                                                    | D                                                                                                    |                                                                                        |
|                                                                                                    | Continue                                                                                                    |                                                                                                    |                                                                                        |
| Confirm your information                                                                                   | and                                                                                                    |                                                                                                    | ]                                                                                      |
| Confirm your information<br>nter your <b>NPN</b> number<br>ew Users will need to enter<br>neir information | and                                                                                                    |                                                                                                    | J                                                                                      |
| Confirm your information<br>nter your NPN number<br>ew Users will need to ente<br>eir information          | and<br>er<br>Personal Information                                                                                                    |                                                                                                    |                                                                                        |
| Confirm your information<br>iter your <b>NPN</b> number<br>ew Users will need to enter<br>eir information  | Personal Information First Name:*                                                                                                    | Marilyn                                                                                                    |                                                                                        |
| Confirm your information<br>ter your NPN number<br>ew Users will need to enter<br>eir information          | Personal Information First Name:* Middle Initial: Last Name:*                                                                                                    | Marilyn                                                                                                    |                                                                                        |
| Confirm your information<br>ater your <b>NPN</b> number<br>ew Users will need to enter<br>eir information  | Personal Information<br>First Name:*<br>Middle Initial:<br>Last Name:*<br>Suffic:                                                                                                    | Marilyn<br>Butler                                                                                                    |                                                                                        |
| Confirm your information<br>nter your NPN number<br>ew Users will need to ente<br>eir information          | er<br>Personal Information<br>First Name:*<br>Middle Initial:<br>Last Name:*<br>Suffo:<br>E-mail.*                                                                                                    | Marilyn<br>Butler<br>mbutler@nomail.com                                                                                                 |                                                                                        |
| Confirm your information<br>ater your NPN number<br>ew Users will need to enter<br>eir information         | Personal Information<br>First Name:*<br>Middle Initial:<br>Last Name:*<br>Suffo:<br>E-mail.*<br>Confirm E-mail.*                                                                                            | Marilyn<br>Butler<br>mbutler@nomail.com<br>mbutler@nomail.com                                                                           |                                                                                        |
| Confirm your information<br>ater your NPN number<br>ew Users will need to ente<br>eir information          | Personal Information<br>First Name:*<br>Middle Initial:<br>Last Name:*<br>Suffix:<br>E-mail.*<br>Confirm E-mail.*<br>NPN must match the data pr<br>Please click Lookup NPN us                               | Marilyn<br>Butler<br>mbutler@nomail.com<br>mbutler@nomail.com<br>ovided by the NIPR website<br>ing NIPR to populate your N              | to ensure unique ID information.                                                       |
| Confirm your information<br>iter your NPN number<br>ew Users will need to enter<br>eir information         | Personal Information<br>First Name:*<br>Middle Initial:<br>Last Name:*<br>Suffic:<br>E-mail.*<br>Confirm E-mail.*<br>NPN must match the data pr<br>Please click Lookup NPN us<br>National Producer Number:* | Marilyn<br>Butler<br>mbutler@nomail.com<br>mbutler@nomail.com<br>ovided by the NIPR website<br>ing NIPR to populate your N<br>111223333 | to ensure unique ID information.<br>tational Producer Number.<br>Lookup NPN using NIPR |

HealthSpring

CignaHealthSpringProducers.com

|                                              | ALL AGENTS: Scroll thro                                                                                                    | hugh and select state(s) you're licensed to sell below. Then select appr            |
|----------------------------------------------|----------------------------------------------------------------------------------------------------|-------------------------------------------------------------------------------------|
|                                              |                                                                                                    | ers selected will be part of your required training.                                |
| . Select your markets/states                 | Alabama                                                                                                    | <u>^</u>                                                                            |
| nd click Register                            | Birminoham                                                                                                    |                                                                                     |
|                                              |                                                                                                    |                                                                                     |
|                                              |                                                                                                    |                                                                                     |
|                                              |                                                                                                    |                                                                                     |
|                                              |                                                                                                    |                                                                                     |
|                                              |                                                                                                    |                                                                                     |
|                                              |                                                                                                    |                                                                                     |
|                                              |                                                                                                    |                                                                                     |
|                                              | Delaware                                                                                                    |                                                                                     |
|                                              |                                                                                                    |                                                                                     |
|                                              | Maryland                                                                                                    | ~                                                                                   |
|                                              | P, LI FL Panhandle                                                                                                    |                                                                                     |
|                                              | Select your CMS Medicar<br>Pinpoint \$70 (90 minute                                                                                                    | re Training provider.<br>(s) ♥                                                      |
|                                              | Create / Modify Your Pase<br>f you are a new user, please                                                                                                    | sword<br>se create a password below. If you are a returning user and do not enter a |
|                                              | Password: *                                                                                                    | ••••••                                                                              |
|                                              |                                                                                                    | long and contain at least one numeric digit.                                        |
|                                              | Confirm Password: *                                                                                                    | •••••                                                                               |
|                                              | Password Recovery Secu                                                                                                    | urity Question and Answer                                                           |
|                                              |                                                                                                    | autonon and renormal                                                                |
|                                              | What was the color of                                                                                                    | your first car?                                                                     |
|                                              | What was the color of Register                                                                                                    | your first car? ✓ red                                                               |
| Confirm your username and lick Continue      | What was the color of<br>Register                                                                                                    | your first car? ✓ red                                                               |
| . Confirm your username and<br>lick Continue | What was the color of<br>Register                                                                                                    | your first car? ✓ red                                                               |
| Confirm your username and ick Continue       | What was the color of<br>Register                                                                                                    | your first car? ✓ red                                                               |
| Confirm your username and ck Continue        | What was the color of<br>Register                                                                                                    | your first car? ✓ red                                                               |
| Confirm your username and<br>ick Continue    | What was the color of<br>Register                                                                                                    | your first car? ✓ red                                                               |
| Confirm your username and ick Continue       | What was the color of<br>Register<br>IthSpring.<br>Registration<br>Please note your usern<br>In most cases, usernam<br>or have not specified or                           | vour first car?                                                                     |
| Confirm your username and<br>ick Continue    | What was the color of<br>Register<br>IthSpring.<br>Registration<br>Please note your usern<br>In most cases, usernant<br>or have not specified or<br>Your username is: 222 | your first car?                                                                     |
| Confirm your username and<br>ck Continue     | What was the color of<br>Register<br>IthSpring.<br>Registration<br>Please note your usern<br>In most cases, usernan<br>or have not specified or<br>Your username is: 222  | vour first car?                                                                     |
| Confirm your username and<br>ick Continue    | What was the color of<br>Register<br>IthSpring.<br>Registration<br>Please note your usern<br>In most cases, usernam<br>or have not specified or<br>Your username is: 222  | your first car?                                                                     |

HealthSpring

Cigna

## CignaHealthSpringProducers.com

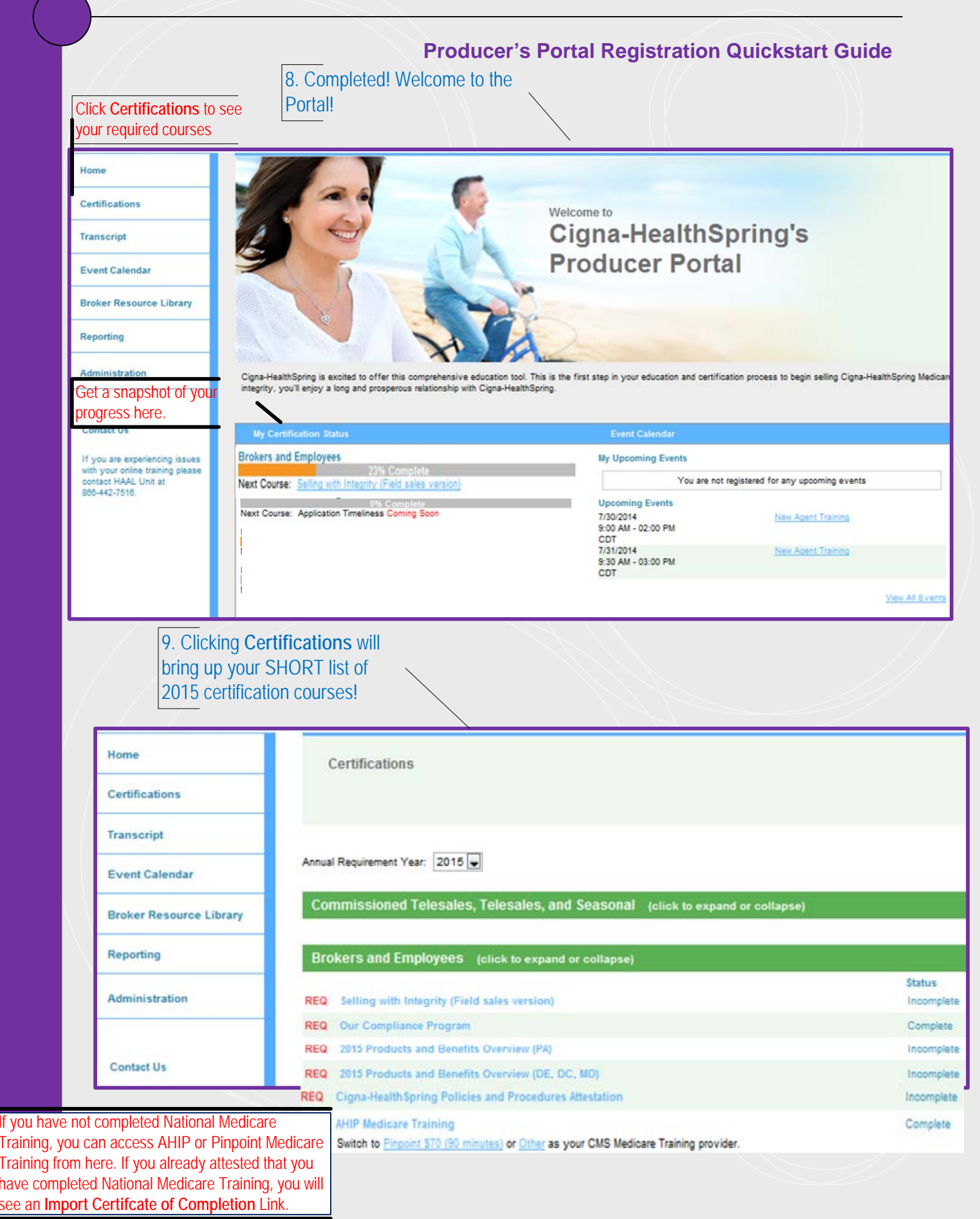

## HealthSpring CignaHealthSpringProducers.com

| P                                                                                                    | roducer's Portal Registration Quickstart Guide                                                                                 |
|----------------------------------------------------------------------------------------------------|----------------------------------------------------------------------------------------------------|
| . If you've already completed Universal M<br>th AHIP, Pinpoint, Gorman etc. Clicking t<br>edicare Certificate of Completion will laund<br>I be able to upload your certificate. | Iedicare Training<br>he link for Import<br>h this site and you                                                                 |
|                                                                                                    |                                                                                                    |
| Please complete the following<br>and browse your local file syst<br>* Required                                                                                                  | fields related to the selected Certification Year<br>em for the relevant certificate to upload.                                |
| Certification Year: *                                                                                                    | 2014 🔻                                                                                                    |
|                                                                                                    | 05/20/2012                                                                                                    |
| Date Completed: *                                                                                                    | 05/20/2015                                                                                                    |
|                                                                                                    | Must be in minjadjyyyy format.                                                                                                 |
| Cartification Training Provider                                                                                                    | * Pinpoint Global                                                                                                    |
| Certification training Provider                                                                                                    |                                                                                                    |
| C:\Users\cbrinson\Desktop\M<br>Valid file extensions are: PDF(                                                                                                    | edicareCongress\Certific: Browse<br>.pdf), GIF(.gif), JPG(.jpg)                                                                |
| I attest that I have comple<br>indicated and am uploadin                                                                                                    | eted the Medicare course<br>g a valid certificate.                                                                             |
| NOTE: If more than one file is<br>the latest file uploaded and its<br>and displayed on the Certifical                                                                           | uploaded for a given certification year, only<br>associated fields will be considered for review<br>tions and Transcript pages |
| Submit                                                                                                    |                                                                                                    |
|                                                                                                    |                                                                                                    |
| Ouestic                                                                                                    | ons or Need Help?                                                                                                    |
|                                                                                                    |                                                                                                    |